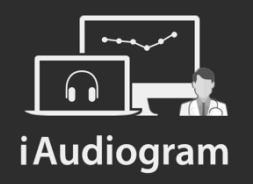

#### Réaliser une audiométrie tonale

Février 2022

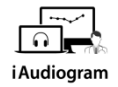

Il est possible de réaliser l'audiométrie tonale de vos patients manuellement

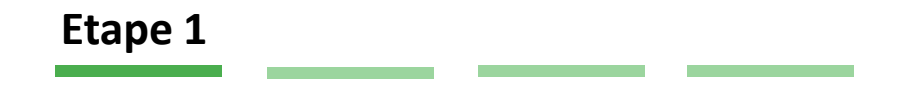

Afin de réaliser l'audiométrie tonale:

• *Sélectionnez* le patient pour lequel vous souhaitez réaliser une audiométrie tonale.

| Nom                 |           | Age | Perte     |
|---------------------|-----------|-----|-----------|
| MAXIME<br>DUPONT    |           | 12  | normale   |
| WALLAERT<br>NICOLAS | Pm        | 31  | moyenne l |
|                     | $\square$ |     |           |
|                     |           |     |           |
|                     |           |     |           |

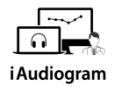

#### Il est possible de réaliser l'audiométrie tonale de vos patients manuellement

Etape 2 Une fois la fiche patient ouverte: Cliquez sur l'onglet « Audiométrie ٠ tonale »

|        | PTA CA | PTA CO | IA  |
|--------|--------|--------|-----|
| Droite | 20 dB  | - dB   | - % |
| Gauche | 23 dB  | - dB   | - % |

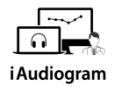

#### Il est possible de réaliser l'audiométrie tonale de vos patients manuellement

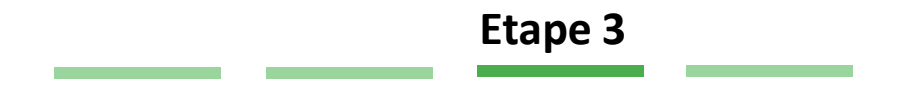

Le module d'audiométrie tonale s'ouvre alors:

- Choisir l'oreille testée, le stimulus et le transducteur désiré (menu de droite)
- *Sélectionner* le type de test réalisé (menu de gauche) des réglages techniques à gauche de votre écran et des réglages pratiques à droite de votre écran
- *Réaliser* le test à votre patient en choississant la fréquence et l'intensité via votre clavier ou via votre souris et l'interface graphique

#### Il est possible de réaliser l'audiométrie tonale de vos patients manuellement

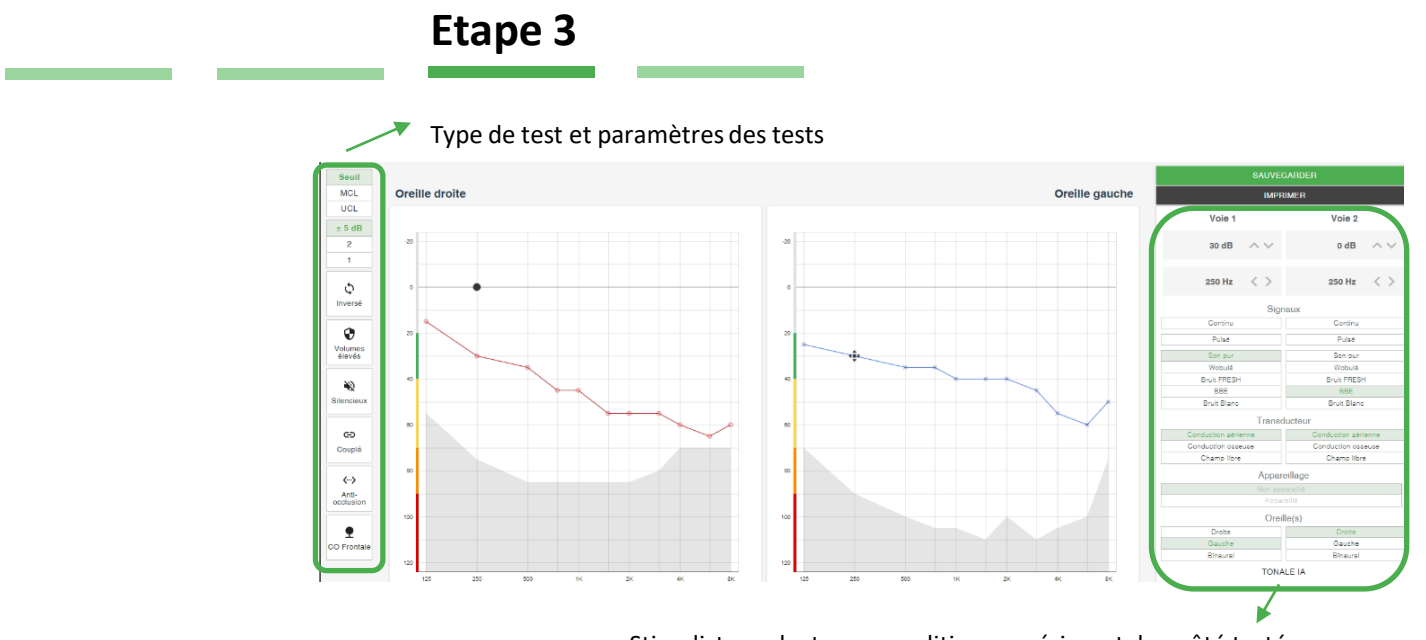

Stimuli, transducteurs, conditions expérimentales, côté testé

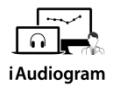

#### Il est possible de réaliser l'audiométrie tonale de vos patients manuellement

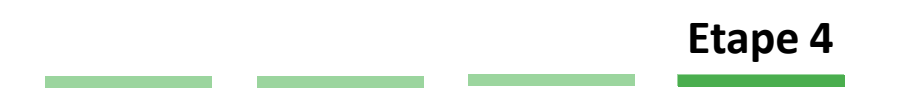

Démarrez le test en appuyant sur la barre espace pour générer un son:

- Lorsque le patient presse le bouton réponse pour vous informer qu'il détecte un son, une barre verte apparaitra en haut de l'écran
- *Appuyer* sur la touche « S » de votre clavier pour enregistrer la réponse du patient lorsque vous avez identifié le seuil désiré
- Sauvegardez en haut à droite de votre écran

SAUVEGARDER

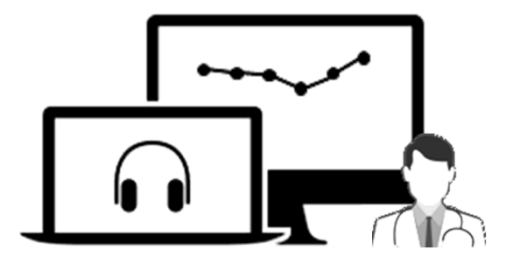

# **i** Audiogram

Pour tout renseignement, nous restons à votre écoute

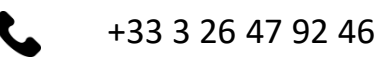

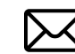

support@iaudiogram.com